# How to Claim CME Credits using the Neuroscience Meeting Planner (NMP)

1. Log in using your SfN.org username and password.

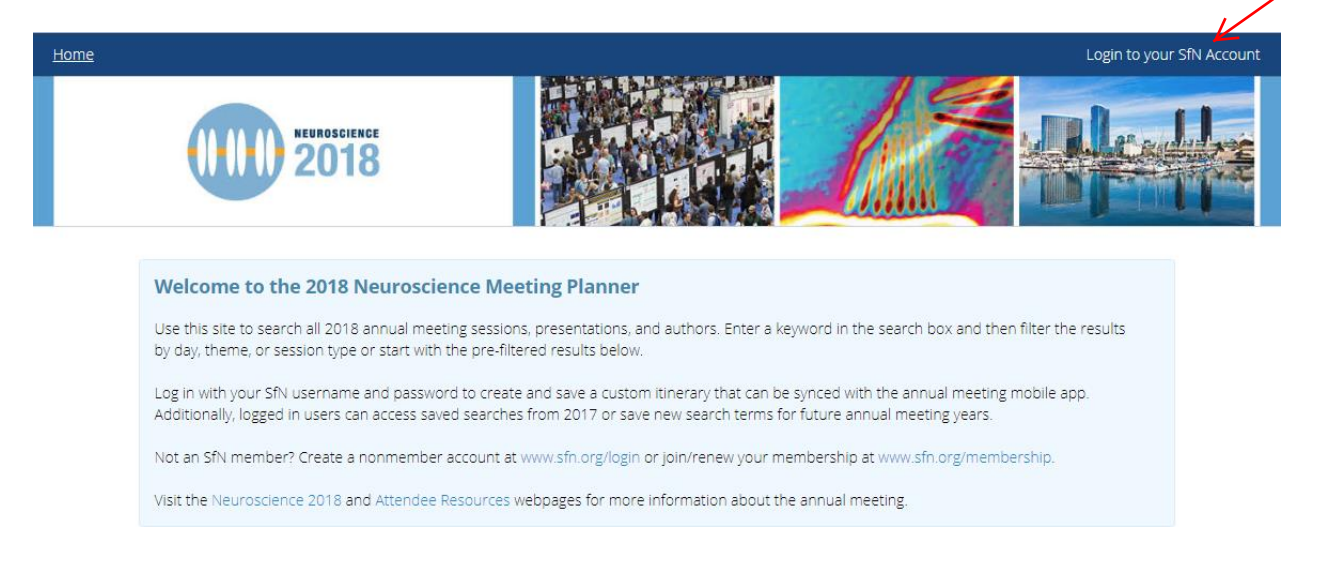

2. Search for CME-eligible sessions that you attended. To see all CME-eligible sessions at once, select the "CME Sessions" link on the homepage of the NMP.

### Quick Search by Theme

Theme A: Development Theme B: Neural Excitability, Synapses, and Glia Theme C: Neurodegenerative Disorders and Injury Theme D: Sensory Systems Theme E: Motor Systems Theme F: Integrative Physiology and Behavior Theme G: Motivation and Emotion Theme G: Motivation and Emotion Theme H: Cognition Theme H: Cognition Theme I: Techniques Theme J: History and Education Meeting Day and Time

Friday, November 2 (AM) Friday, November 2 (PM) Saturday, November 3 (AM) Saturday, November 3 (PM) Sunday, November 4 (AM) Monday, November 5 (AM) Monday, November 5 (PM)

## Session Types

Basic-Translational-Clinical Roundtables Dual Perspectives Lectures Meetings and Events Minisymposia Nanosymposia Posters Professional Development Workshops Satellite/Ancillary Events SfN Pre-Conference Sessions SfN-Sponsored Socials Symposia Theme J Posters

Continuing Medical Education CME Sessions

**Dynamic Posters** 

### **Curated Itineraries**

**Brain Connectivity** Brain Energy Metabolism and Mitochondrial Function Clinical Clocks and Sleep Comparative Neural Systems & Behavior **Decision Making** Epilepsy Long-Term Memory Mechanisms of Pain Neuroethology Neuroscience of Drug Addiction Reaching Social Cognition Spinal Cord Injury Stress and Cognition Synapses

Trainee Resources Undergrad Itinerary Grad/Postdoc Itinerary 3. Once on the search results page, select the "Add to Cart" link next to the sessions that you wish to earn CME credit for attending.

| Sessions     | Authors |                                                                                                    |                                                           |
|--------------|---------|----------------------------------------------------------------------------------------------------|-----------------------------------------------------------|
| 5            |         | Displaying results 1 - 10 of 78 for @CMEsession=yes                                                                                                    | Add Results to Itinerary (78)                             |
|              |         | November 3, 2018, 1:30 PM<br>Symposium. 002. Neuronal Guidance in Health and Disease - Alex<br>L. Kolodkin<br>SDCC 6A                                                               | O Add To Itinerary<br>O Add To Cart<br>O Evaluate Session |
| E<br>0 100 / | 150     | November 3, 2018, 1:30 PM                                                                                                    | O Add To Itinerary<br>O Add To Cart<br>O Evaluate Session |
|              |         | November 3, 2018, 1:30 PM<br>☆ ▶ Minisymposium. 004. Neuronal Mechanisms for Prepulse<br>Inhibition: Comparative Approaches From Sensory to Cognition -<br>Thomas Preuss<br>SDCC 6C | O Add To Itinerary<br>O Add To Cart<br>O Evaluate Session |

4. If you have created an itinerary, select "Add all eligible Sessions to Credit Cart" from the "My Itinerary" page.

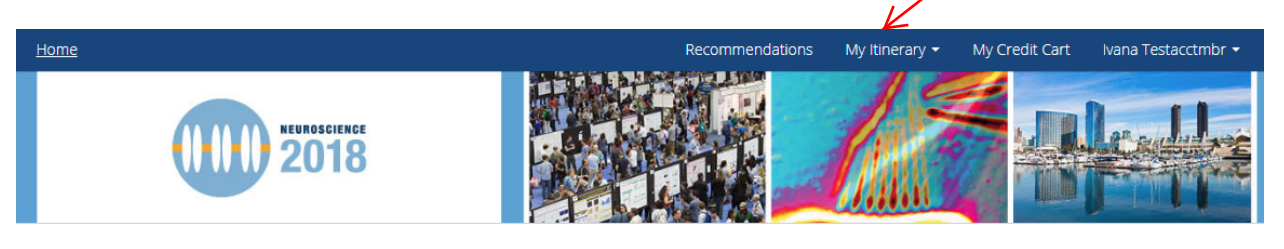

## **My Itinerary**

| Add personal schedule item                                                             |                              |                                                                       |  |  |  |
|----------------------------------------------------------------------------------------|------------------------------|-----------------------------------------------------------------------|--|--|--|
|                                                                                        |                              |                                                                       |  |  |  |
| 🕸 Session 001 DIALOGUES BETWEEN NEUROSCIENCE AND SOCIETY: Music and the Brain -        | 11:00 AM - 1:00 PM           | 🗊 Clear Itinerary                                                     |  |  |  |
| Pat Metheny<br>SDCC Ballroom 20                                                        |                              | <ul> <li>Import Credit Cart</li> <li>Data to My Itinerary</li> </ul>  |  |  |  |
| ☆ Presentation 001 Dialogues Between Neuroscience and Society: Music and the Brain     | 11:00 AM - 1:00 PM<br>Remove | <ul> <li>Add all eligible</li> <li>Sessions to Credit Cart</li> </ul> |  |  |  |
| P. METRINT,<br>Musician & Composer, New York City, NY                                  |                              | Expand All Abstracts                                                  |  |  |  |
|                                                                                        |                              | i What posters am l                                                   |  |  |  |
| Session 005 How to Get Out of Harm's Way: New Insight Across Multiple Species Into the | 1:30 PM - 4:00 PM<br>Remove  | missing?                                                              |  |  |  |

5. Once you have added all of your desired CME sessions to your credit cart, select "My Credit Cart" at the top of the page to see your full listing of CME sessions where you wish to claim credits.

| Home                             |                                                                                                    |                 | Decommendations | Multinoropy -                | Mu Crodit Cort                                                                               | Long Testactmbr - |
|----------------------------------|----------------------------------------------------------------------------------------------------|-----------------|-----------------|------------------------------|----------------------------------------------------------------------------------------------|-------------------|
|                                  | NEUROSCIENCE<br>2018                                                                                              |                 |                 |                              |                                                                                              |                   |
| MY CREDIT C                      | ART                                                                                                    | of credits 2.50 | J Send set      | isions to itinerary          |                                                                                              |                   |
| Nov. 12, 2016,<br>1:30 - 4:00 PM | Session: 002 Synaptic Actin<br>Dysregulation: A Convergent Mechanism<br>of Mental Disorders? - Scott H. Soderling | 0.00 , 2.50     | 50 0            | ¥ Remove<br>Evaluate Session | Clear My Credit Cart  AVAILABLE CERTIFICAT CME Certificate  REQUIRED Overall Meeting Evaluat | Credit Cart       |
|                                  |                                                                                                    |                 |                 |                              |                                                                                              | ting Evaluation   |

- 6. Evaluate each session that you attended by selecting the "Evaluate Session" link to the right of each session listing.
- 7. To generate your certificate, you must complete the Overall Meeting Evaluation by selecting the "Overall Meeting Evaluation" link on the right menu of the page above.
- 8. Select the "CME Certificate" link when you are finished to generate your certificate.